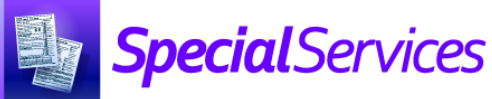

## Viewing the My Students Screen

(for Case Managers and Service Providers)

Click to assign one or more students to a related service (see the Assigning Students to a Related Service instructional sheet)

| SpecialServices » My Students |         | Click to remove the students |                                                                                                    | ident's related service          | <b>Q</b> Search Students |            |          |
|-------------------------------|---------|------------------------------|----------------------------------------------------------------------------------------------------|----------------------------------|--------------------------|------------|----------|
| Student                       | Id      | Code                         | Related Services                                                                                                    | Documents                        | Status                   | Due Date   | Progress |
| Allen, Orby                   | 6712002 | DD                           | <ul> <li>Masters, Paul Case Manager</li> <li>Smiles, Mary Assistive technology</li> </ul>                                             | 2018-2019 Initial IEP            | Open                     | 08/23/2019 |          |
| Anderson, Journey             | 6711001 | ТВІ                          | <ul> <li>Masters, Paul Case Manager</li> <li>Johnson, John Occupational therapy</li> </ul>                                            | 2018-2019 Reevaluation ETR       | Open                     | 08/23/2019 |          |
| Palmer, Simone                | 6701011 | MD                           | × Masters, Paul Case Manager                                                                                                    | 2018-2019 Review IEP             | Open                     | 08/23/2019 | 40%      |
|                               |         |                              |                                                                                                    | 2018-2019 Transition & Goals/Obj | Open                     | 08/23/2019 |          |
| Small, Shannelle              | 6701038 | ASD                          | X Masters, Paul Case Manager                                                                                                    | 2016-2017 RIEP                   | Completed                | 02/08/2017 |          |
|                               |         |                              |                                                                                                    | 2017-2018 RIEP                   | Completed                | 02/09/2018 |          |
|                               |         |                              |                                                                                                    | 2018-2019 RIEP                   | Open                     | 08/06/2019 |          |
| Smiles, Sebastian             | 6701001 | VI                           | <ul> <li>Masters, Paul Case Manager</li> <li>Johnson, John Occupational therapy</li> <li>Smiles, Mary Assistive technology</li> </ul> | 2018-2019 Transition & Goals/Obj | Open                     | 08/17/2019 |          |
|                               |         |                              |                                                                                                    | 2018-2019 Review IEP             | Open                     | 08/16/2019 |          |

Green – Displays the student's name as a link you can click to view the Student Profile screen.

**Purple** – Displays the student's identification number.

Blue – Displays the student's disability code(s).

Black – Displays the student's related special education service(s) and the name(s) staff member(s) who provide the service(s).

**Note**: Click a staff member's name to open your default mail client and create a new message with the staff member as the recipient.

**Orange** – Displays each of the student's documents as a link that you can click to view the overview version of the **Student Documents** screen.

Yellow – Displays the Status (Open, Completed, or Archived), Due Date, and Progress percentage for each document.